Descargar Google Earth Pro 7.1 en la siguiente página

http://www.google.es/earth/download/gep/agree.html

ESCRIBIR LOS SIGUIENTES DATOS: Usuario: es tu correo personal Password: **GEPFREE** Palomita en: Habilitar acceso automático

Después de instalarlo se abrirá un Google de color gris; no es necesario desinstalar la versión anterior, es perfectamente amigable y compatible con una infinidad de formatos.

Usted puede importar, exportar e incluso sobreponer archivos de todo tipo.

UNA VEZ INSTALADO EL GOOGLE EARTH DE COLOR GRIS, **SOLAMENTE Y SIEMPRE ABRIRÁ EL GRIS**, EL GOOGLE EARTH AZUL ESTÁ DESCONTINUADO PARA ESTA MATERIA

| Práctica 1. Google Earth Pro 7.1Procedimiento1. Volar a: Hermosillo2. Menú de herramientas | Volar a Buscar negocios Cómo llegar Volar a p. sj. Aeropuerto de Santiago de Chile hermosillo     ✓ |
|--------------------------------------------------------------------------------------------|----------------------------------------------------------------------------------------------------|
| Puntos, sitios<br>Polígonos, área de<br>trabajo                                            | <complex-block></complex-block>                                                                     |

## 3. Crear un nuevo polígono

Click en icono polígono, ponerle nombre sin cerrar ventana y empiece a digitalizar, dando click en aceptar al terminar. Repetir proceso para cada polígono.

- 4. El procedimiento para digitalizar líneas es el mismo que el de los polígonos.
- 5. El procedimiento para digitalizar puntos es el mismo que los anteriores.

## 5. Guardar datos generados

Click derecho sobre la ruta o polígono, y seleccionar la opción Guardar lugar como... Con esta opción, generarán un archivo KML que podrán desplegar en Google Earth Pro 7.1 cada vez que deseen. Para probar, cierren las ventanas que están utilizando, hagan doble click en el archivo KMZ y vuelen al sitio que digitalizaron.

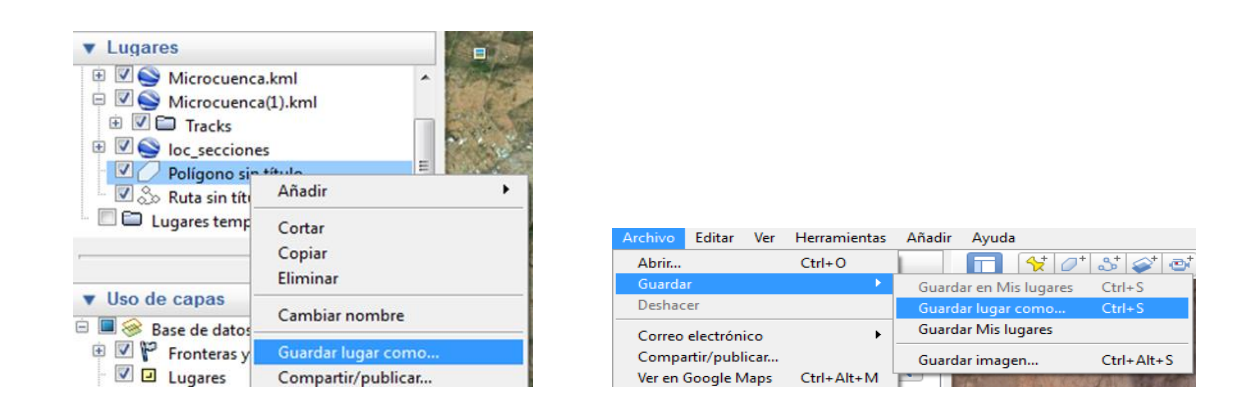

NOTA: para cambiar la simbología de líneas, puntos y polígonos seleccionar el tema en el menú general, Click derecho y seleccionar el símbolo a utilizar; del mismo modo se puede cambiar el nombre del objeto.

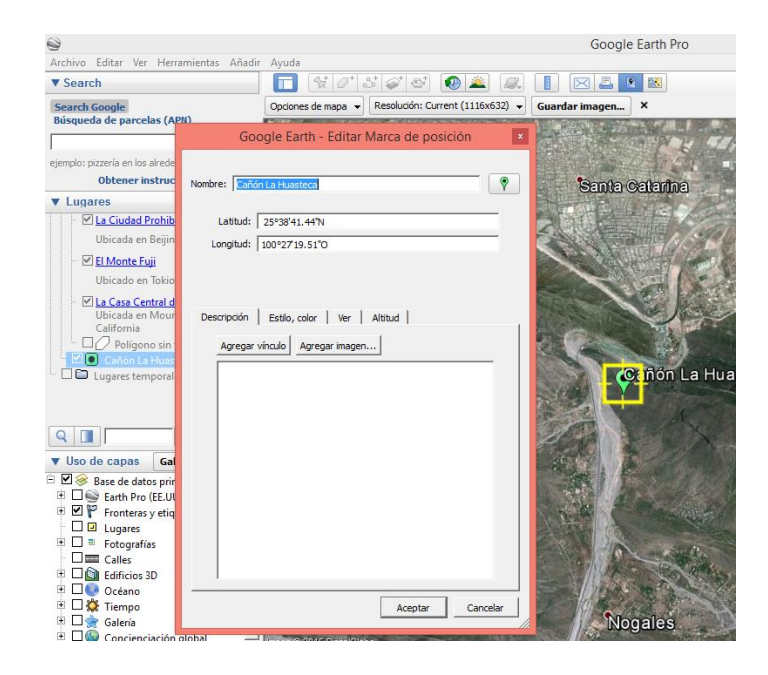

6. Para generar el mapa con su título y leyenda tienes que irte a la opción de archivo, guardar, guardar imagen como, para que te aparezcan esas opciones y ahí mismo editar el título y la leyenda.

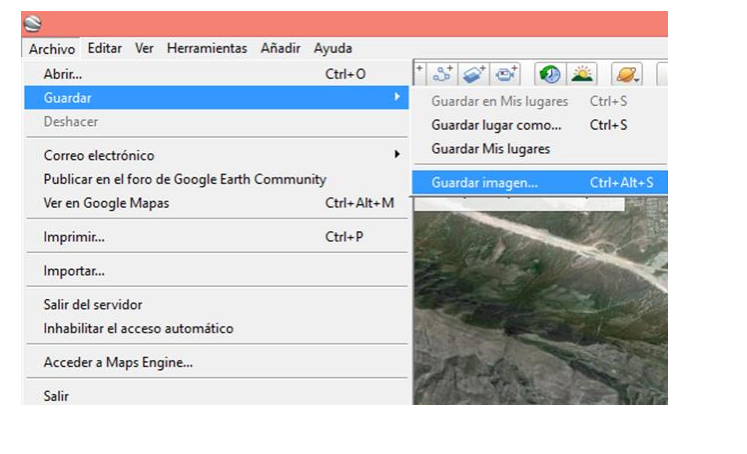

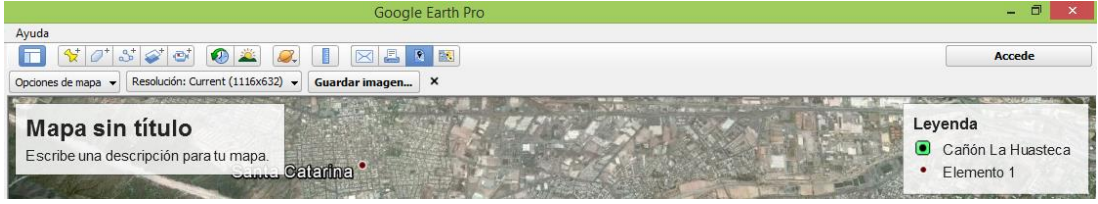

7. Edición de título y leyenda. Seleccionar el elemento a modificar y automáticamente se mostrará en pantalla

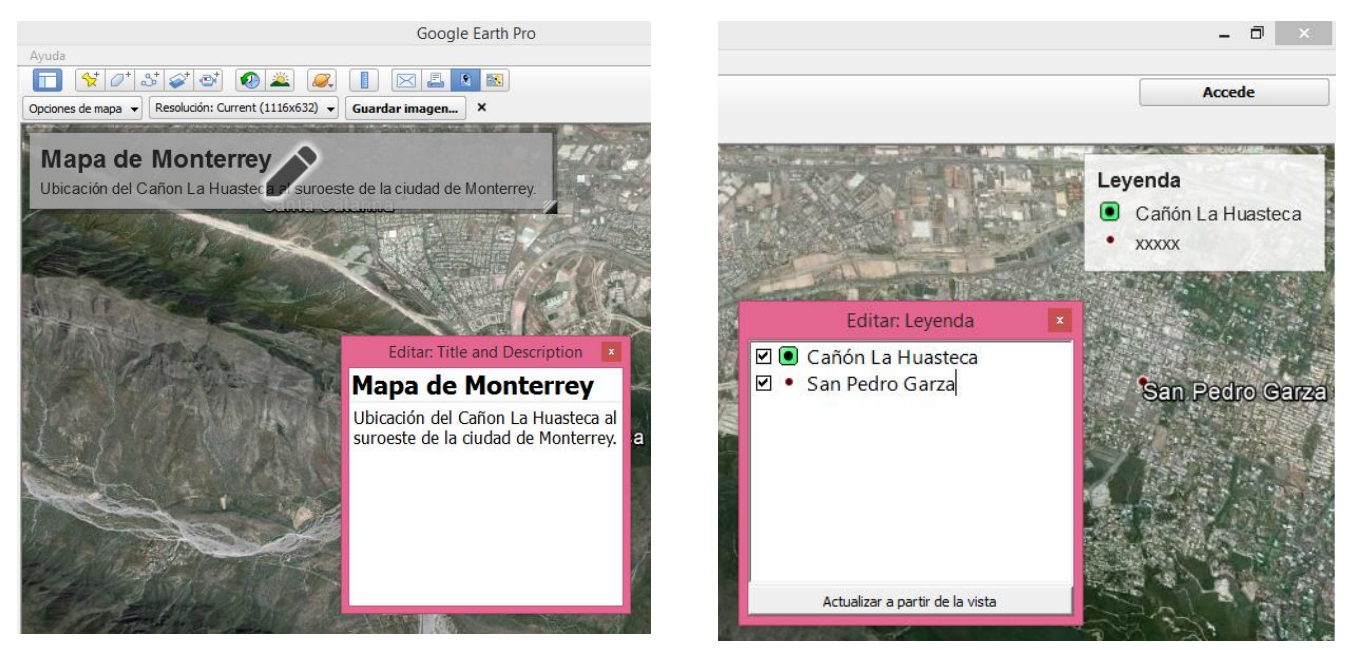

## 9. PRÁCTICA: Localizar el área de Caborca y realizar lo siguiente:

| Descripción                                                                                             | Тіро     | Nombre del KMZ                                   |
|----------------------------------------------------------------------------------------------------|----------|--------------------------------------------------|
| Delimitar zona urbana                                                                                   | Polígono | Zona Urbana Caborca                              |
| Trazar carreteras                                                                                       | Línea    | Carreteras                                       |
| Delimitar rocas<br>diferentes (hasta 3 tipos)                                                           | Polígono | Litología                                        |
| Trazar arroyos (azul<br>claro, R85, V255, A255)<br>y ríos principales (azul<br>intenso, R85, V0, A255), | Línea    | Corrientes principales<br>Corrientes secundarias |
| Delimitar zona de<br>inundación del río<br>Asunción                                                     | Polígono | Planicie de inundación                           |
| Delimitar zonas<br>cultivadas                                                                           | Polígono | Zonas de cultivo Activo<br>(verde intenso)       |
|                                                                                                    | Polígono | Zonas de cultivo inactivo<br>(verde claro)       |
| Iglesia de Pueblo Viejo                                                                                 | Punto    | Iglesia                                          |
| Ayuntamiento                                                                                            | Punto    | Ayuntamiento                                     |

Guardar todos los archivos en una carpeta.

Antes de salir guarde.

Enviar archivos KMZ y el mapa generados en una carpeta comprimida con el nombre de **2023-02 SR P01 ALMH\*1** a alba.mtz.h@gmail.com;

EN ASUNTO COLOCAR 2023-02 SR P1 ALMH.